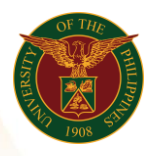

# QUICK GUIDE

# Submit LPP

- 1. Log in to <u>https://uis.up.edu.ph</u>
  - Enter UIS credentials (username and password) > Login button
- 2. UIS Home Page > Main Menu
  - UP Employee Self Service > Employee Submissions/Requests > Limited Practice of Profession > Submit LPP

#### 3. Submit LPP

- Click Add button
- o Fill up text fields (Note: \* Required field)
  - -Position
    - Click the magnifying glass and click Go button Select Assignment Position

-Type

 Click the magnifying glass and click Go button Select Type -Start Date

-End Date

-Category of limited Practice

 Click the magnifying glass and click Go button Select Category of limited Practice

-Others (please specify)

-A. Background/Nature. Explain how it will enhance services to the University

-B. Time Involvement. Approx. no of hrs.to be spent in LPP or time schedule

-C. Where LPP will be done. State the name of the organization, if any -Remarks

- Click Apply button
- Click Next button

## 4. Review

• Click Submit button

## Confirmation

Note: Your Limited Practice of Profession is submitted for supervisor's approval.